# レコーダーリンクを利用するまでの操作手順

●ご利用時には通信費用がかかりお客様のご負担となります。

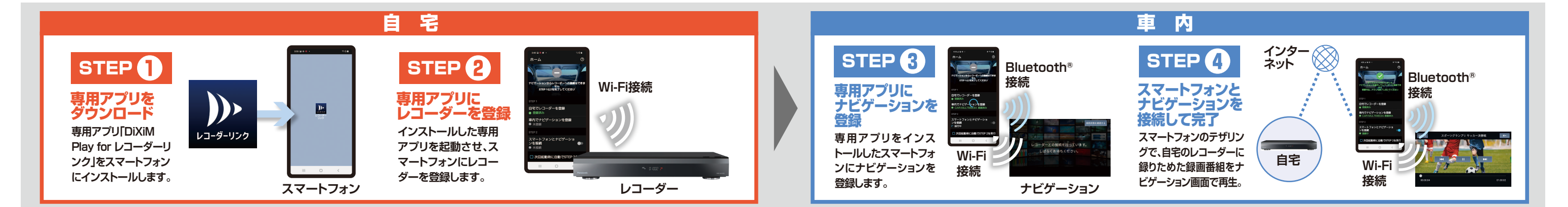

# 

スマートフォンに専用アプリ 「DiXiM Play for レコーダーリンク」を インストールします。

[対応OS] iOS:14.8以降、 Android <sup>™</sup>: 5.0以降 ※対応OSバージョンは、今後、変更される場合があります。

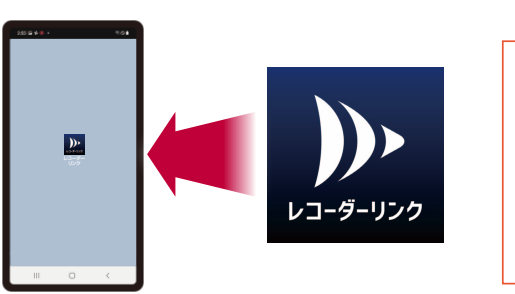

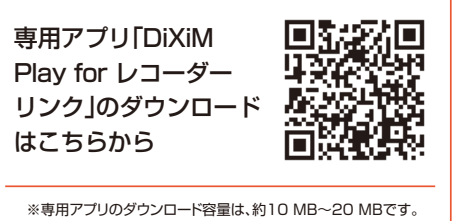

●スマートフォンとナビゲーションの登録にはBluetooth接続、Wi-Fi接続の両方が必要です。

## ◎【Bluetooth接続】最初にスマートフォンを操作

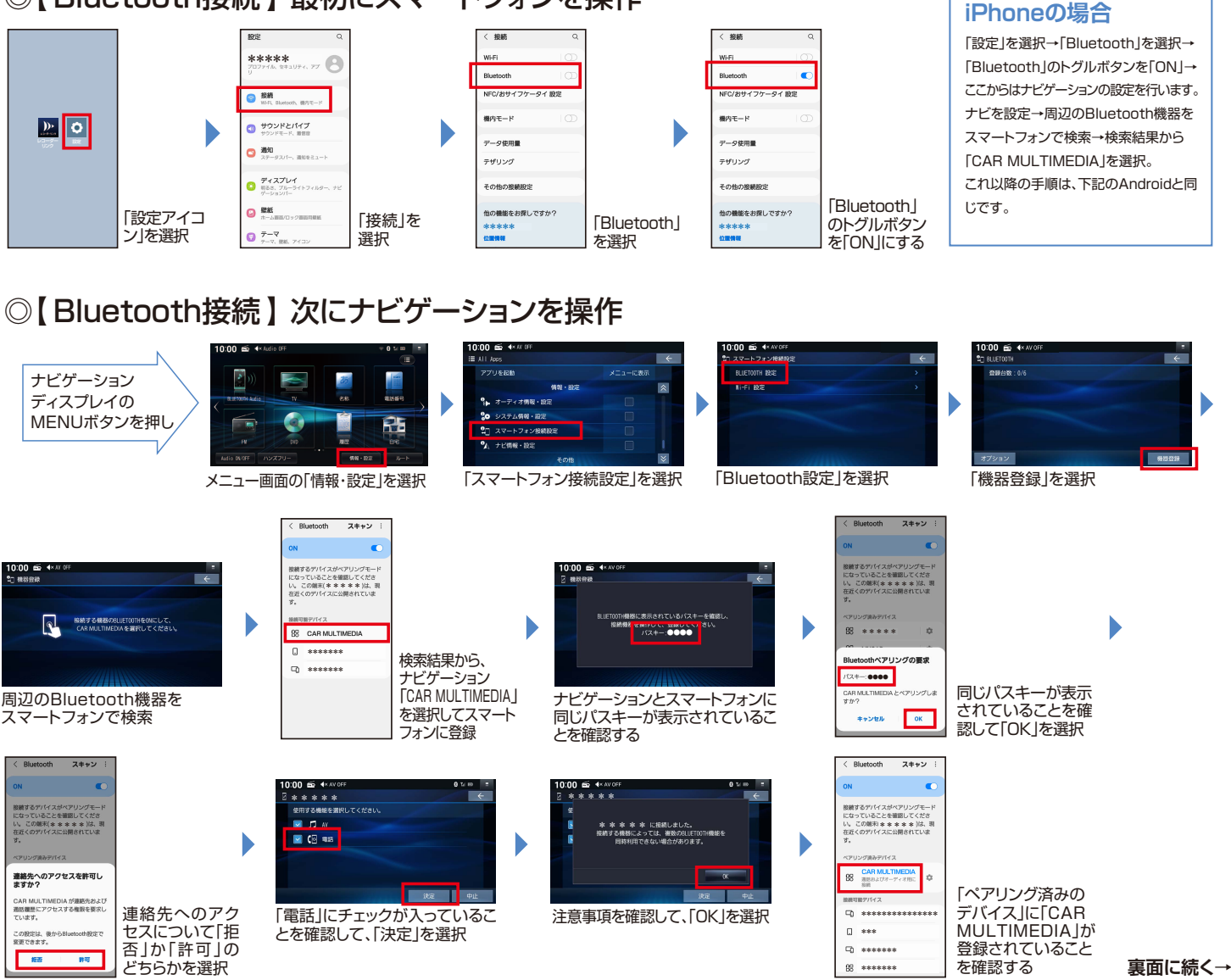

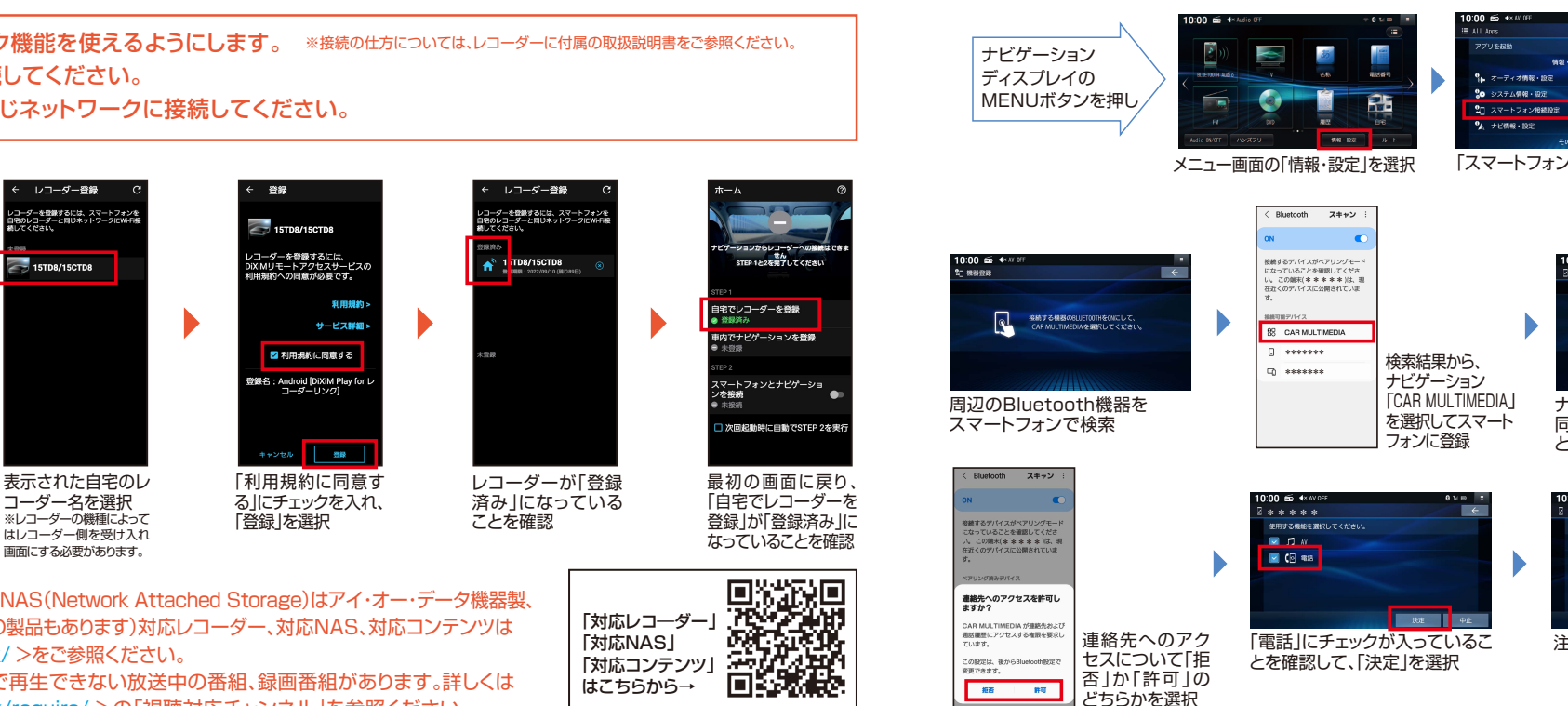

●BLUETOOTH®のワードマークおよびロゴは、Bluetooth SIG, Inc.が所有する登録商標であり、パナソニックオートモーティブシステムズ株式会社 はこれらのマークをライセンスに基づいて使用しています。その他の商標およびトレードネームは、それぞれの所有者に帰属します。●「Wi-Fi」はWi-Fi Allianceの登録商標です。●記載内容は2023年5月現在のものです。

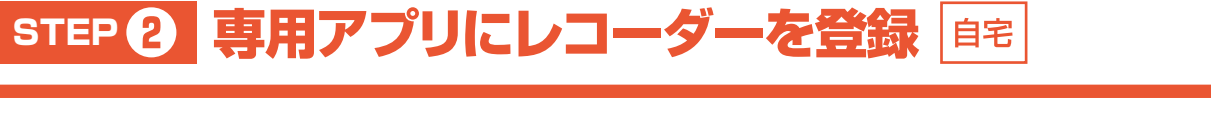

●事前にレコーダーのホームネットワーク機能を使えるようにします。 ※接続の仕方については、レコーダーに付属の取扱説明書をご参照ください。 ●スマートフォンをご自宅のWi-Fiに接続してください。

●レコーダーとスマートフォンは、必ず同じネットワークに接続してください。

専用アプリ「DiXiM 「自宅でレコーダー Play for レコー を登録」を選択

ダーリンク」を起動

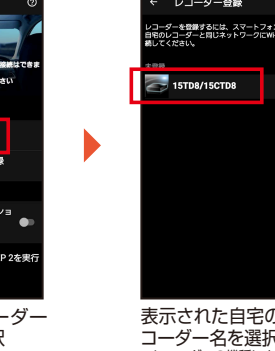

表示された自宅のレ コーダー名を選択 ※レコーダーの機種によって

●レコーダーはパナソニック製、シャープ製、東芝製に対応、NAS(Network Attached Storage)はアイ・オー・データ機器製、 バッファロー製に対応しています。(機種によって非対応の製品もあります)対応レコーダー、対応NAS、対応コンテンツは <https://www.digion.com/sites/recorder-link/ >をご参照ください。

●BS、CSの契約の有無に関わらずレコーダーリンクで再生できない放送中の番組、録画番組があります。詳しくは < https://www.digion.com/sites/recorder-link/require/ >の「視聴対応チャンネル」を参照ください。

●画像やイラストはイメージであり、スマートフォンのソフトウェアバージョンなどにより実際と異なる場合があります。スマートフォンやナビゲーションの 操作方法は、各々の取扱説明書をご参照ください。●「DiXiM」は株式会社デジオンの登録商標です。「DiXiM Play」は株式会社デジオンの商標です。 ●Android は、Google LLC の商標です。●iPhoneは、米国および他の国々で登録されたApple Inc.の商標です。

●本紙に掲載の操作手順、画面などは、予告なく変わることがあります。実際の操作で この手順書と異なる場合は、HP( https://www.digion.com/sites/recorder-link/ )

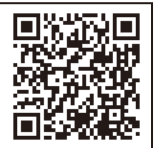

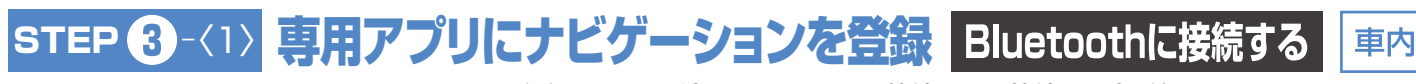

# レコーダーリンクを利用するまでの操作手順

### STEP 3-〈2〉 専用アプリにナビゲーションを登録 Wi-Fiに接続する 車内

### ○【Wi-Fi接続】最初にスマートフォンのWi-Fiテザリング機能を設定する(Androidの場合)

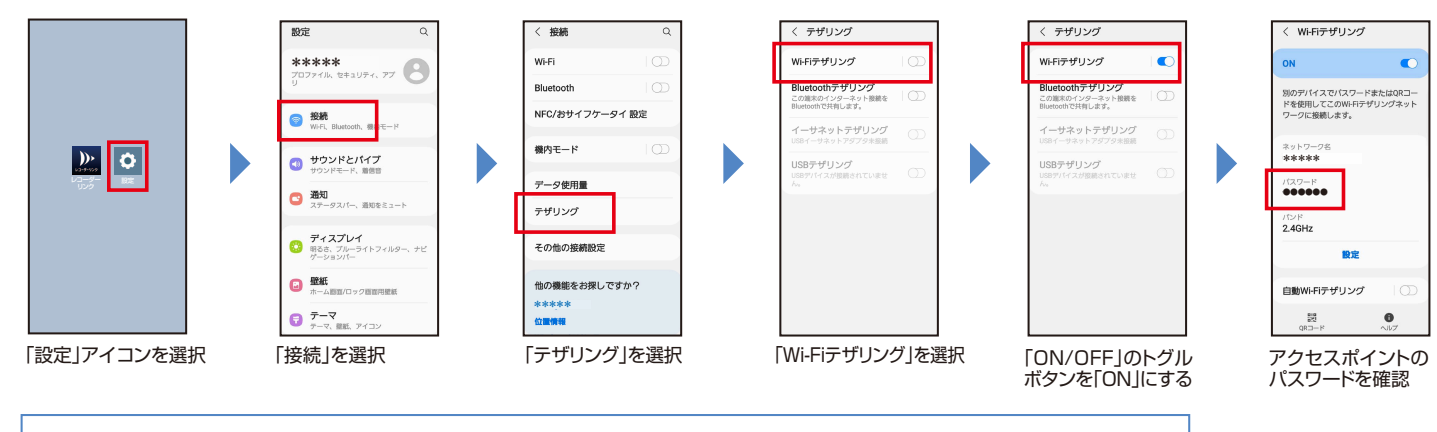

iPhoneの場合
「設定」を選択→「インターネット共有」を選択→「ほかの人の接続を許可」をON→アクセスポイントのバスワードを確認→ナビゲーションの操作へ

●デザリングは一例です。モバイルルータなどのインターネットに接続できるWi-Fi環境であれば利用可能です。

●Wi-Fiテザリングとは、スマートフォンのデータ通信を利用して、外出先などでスマートフォンを経由してインターネット接続する機能です。テザリングのご利 用には、携帯会社に事前のお申し込みが必要となり、利用料金は有料の場合があります。(キャリアや契約によって異なります)

### ○【Wi-Fi接続】次にナビゲーションをスマートフォンとWi-Fi接続する

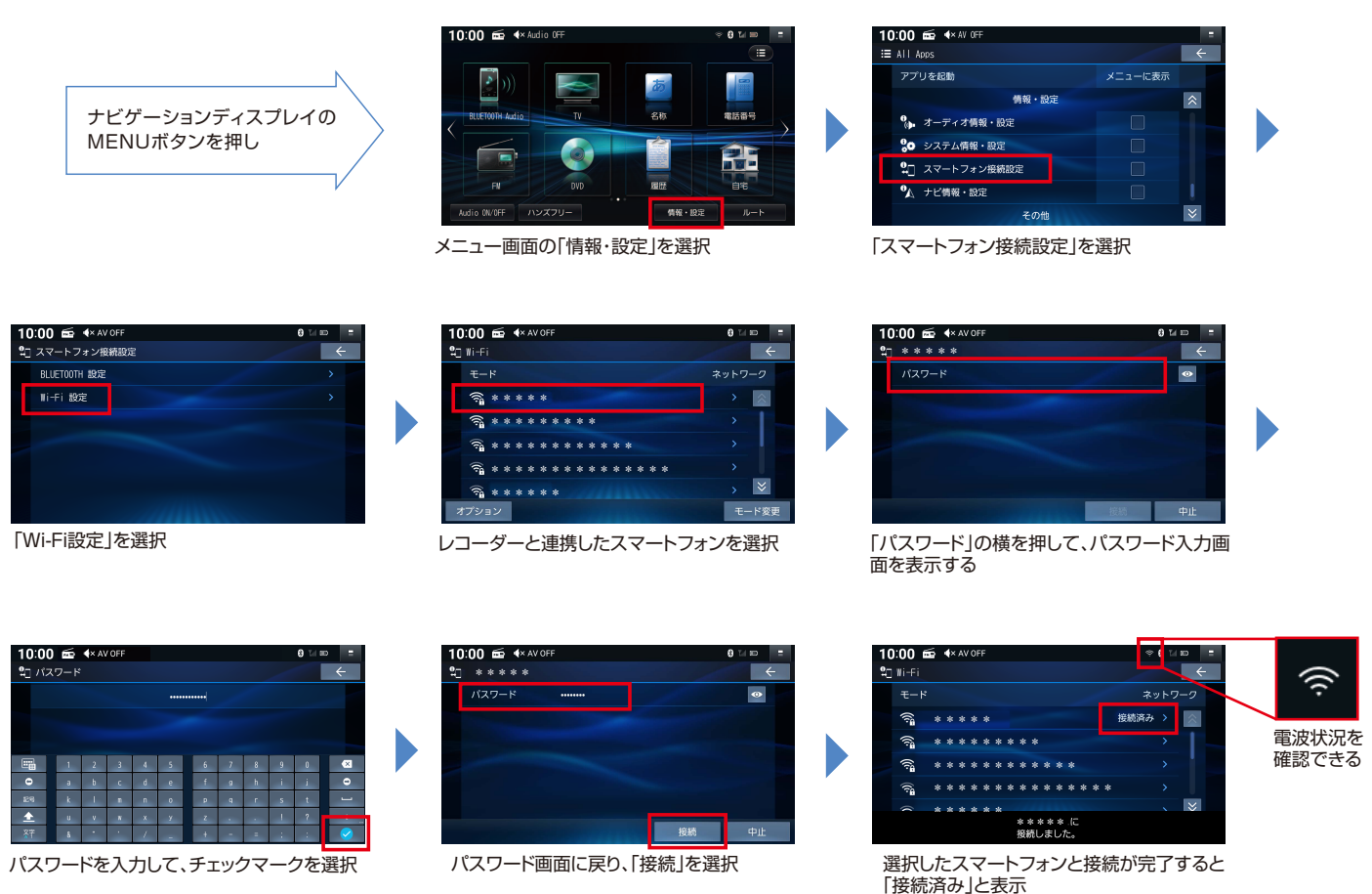

●自宅のレコーダーまたはナビゲーションと接続しているインターネットの回線速度が十分でない場合や、ナビゲーションに時刻情報が必要なため、地下駐 車場などGPSが受信されにくい場所では、コンテンツを再生できないことがあります。【推奨速度】自宅(レコーダーの接続)のインターネット回線・上り速 度:6Mbps以上/外出先(スマートフォン)のインターネット回線・上り速度:1Mbps以上・下り速度:3Mbps以上 ●通信費はお客様のご負担となります。 ●走行中はナビゲーションで映像を見ることはできません。●iPhoneをUSB接続している場合はレコーダーリンクを使用することはできません。

## STEP 3 - 〈3〉専用アプリにナビゲーションを登録 ナビゲーションを登録する

### ◎最初にナビゲーションを操作

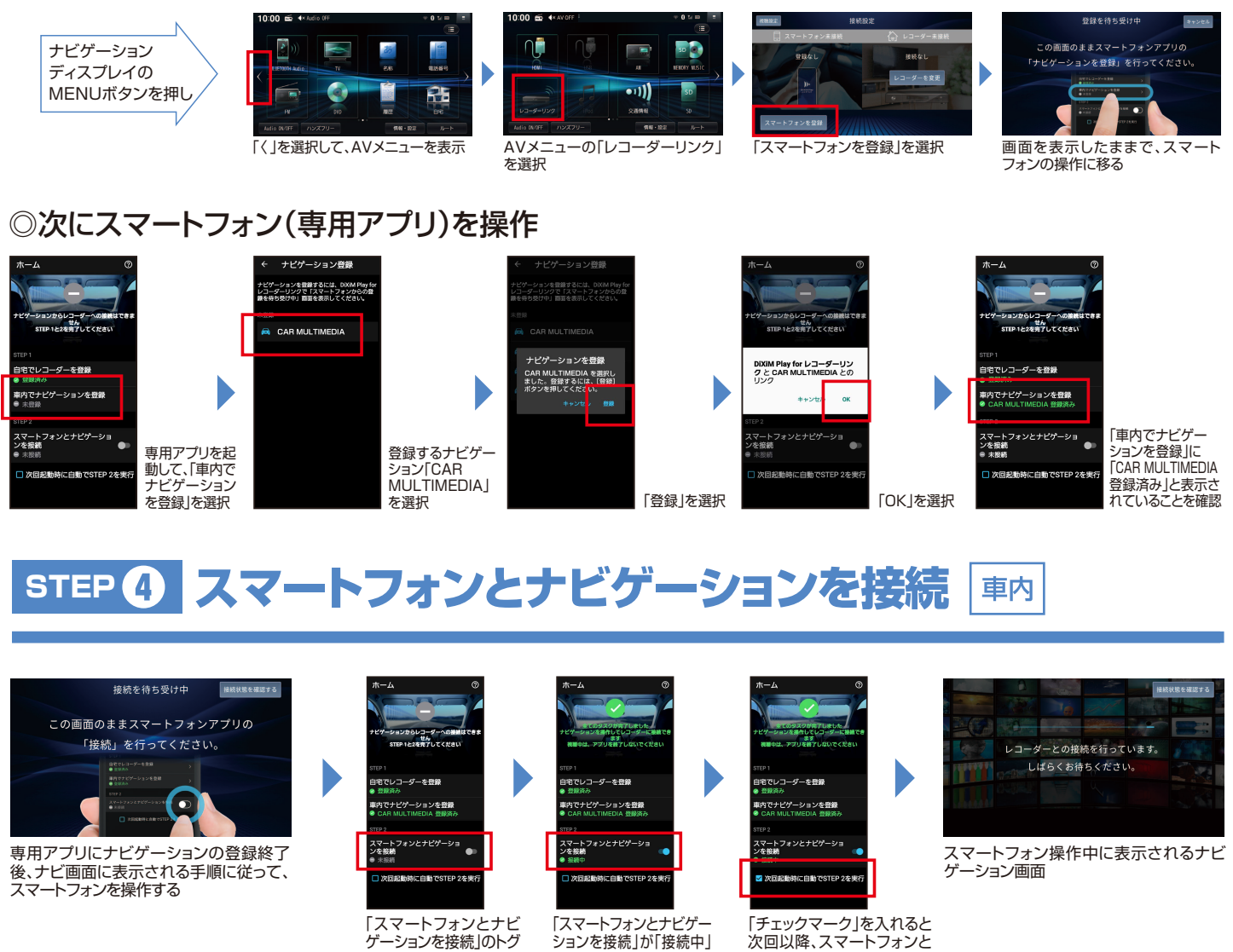

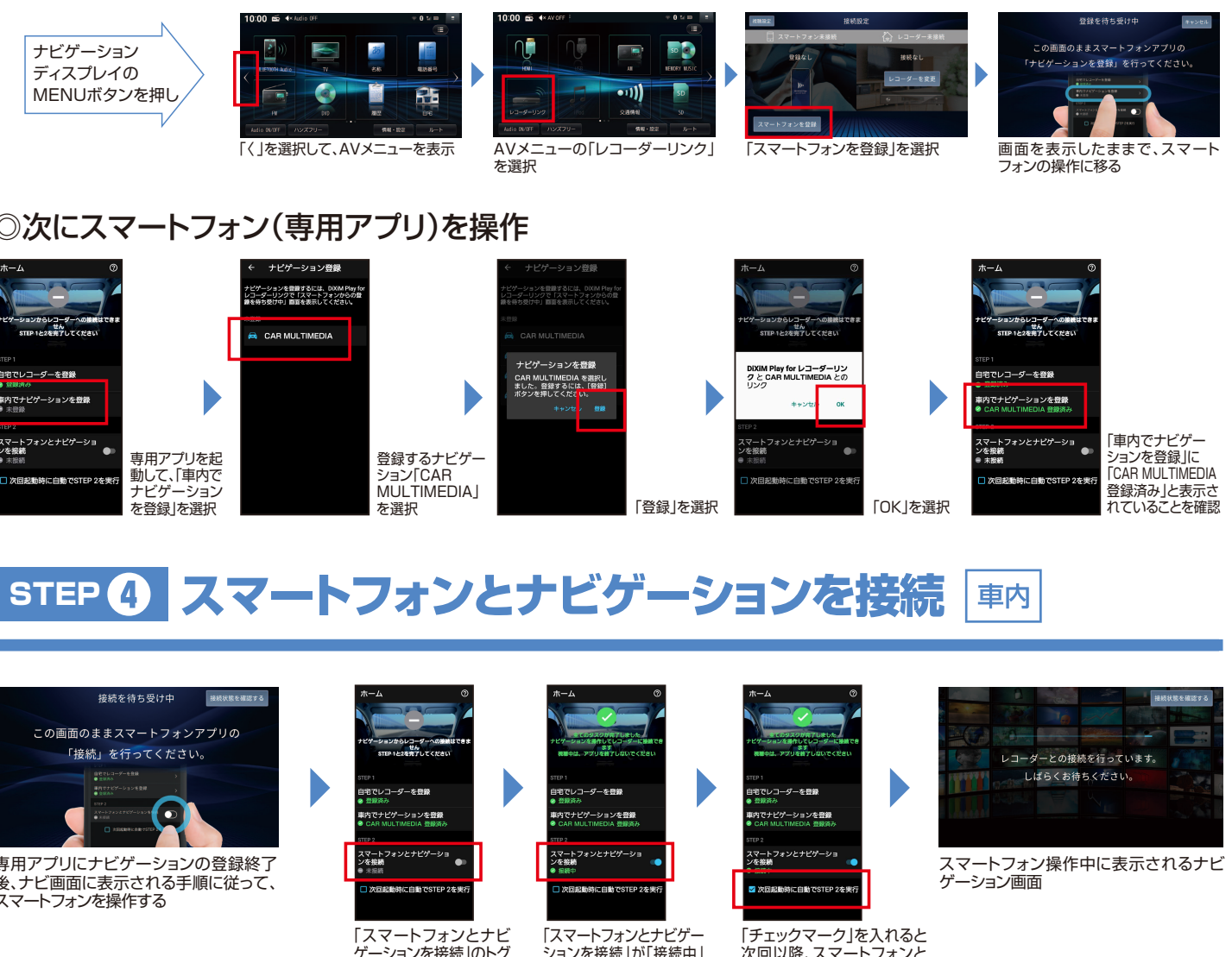

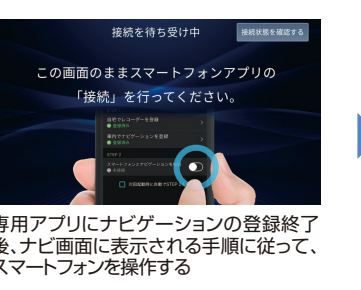

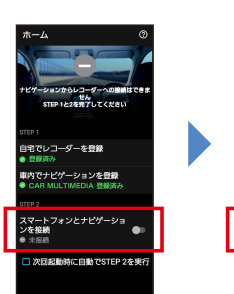

ゲーションを接続」のトグ ルボタンを「ON」にする になっていることを確認

●通信状況によっては時間がかかる場合があります。●自宅のレコーダーの電源が切れている場合、レコーダーの電源入に時間がかかるため、再度アクセスが必要になる事があります。

## レコーダーリンクで映像を再生

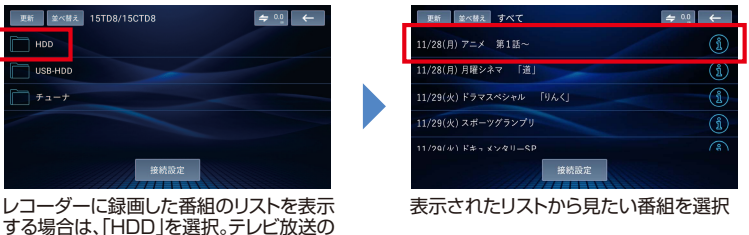

中継を見る場合は「チューナ」を選択 ※レコーダーによって表示内容が異なります。

●レコーダーリンクをご利用いただくには、インターネットに接続したスマートフォンとナビゲーションをBluetooth接続、Wi-Fiテザリング接続の両方で接続する必要があります。 ●2回目以降のご利用について、アプリにチェックマークを入れておけば、スマートフォンを車内に持ち込んでアプリを起動後、自動接続でレコーダーリンクが使えます。

●レコーダーとスマートフォンのペアリングの有効期限は3ヶ月です。期限が近付くとナビゲーションでお知らせします。スマートフォンが自宅のレコーダーと 同じネットワークにWi-Fi接続された状態で、「DiXiM Play for レコーダーリンク」の専用アプリを起動していただくと、自動でペアリング期限の更新処理が 行われます。手動操作でもペアリング期限の更新は可能です。●スマートフォンとナビゲーションの登録解除後、異なるナビゲーションにスマートフォンを登録 したり、ナビゲーションを初期化、バージョンアップした場合はレコーダー情報が削除されるので、スマートフォンとレコーダーの登録から始める必要があります。

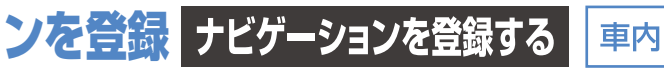

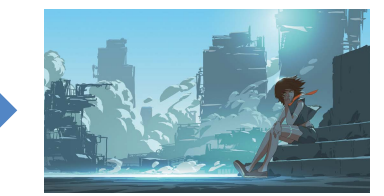

ナビゲーションを自動で接続

映画やドラマなどの録画番組が楽しめます

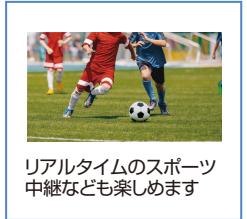